# ้คู่มือการใช้งาน WAC10 ถ่ายโอนร่วมกับ SchoolMIS

1. การส่งออกข้อมูลประวัตินักเรียนจากโปรแกรม SchoolMIS-> WAC10 คีย์ข้อมูลประวัตินักเรียนใน

โปรแกรม DMC ข้อมูลประวัติจะโอนเข้าโปรแกรม SchoolMIS โดยอัตโนมัติ

1.1 ส่งออกข้อมูลประวัตินักเรียนจากโปรแกรม SchoolMIS-> WAC10 โดย

1.1.1 ล็อคอินเข้าโปรแกรม SchoolMIS เข้าเมนู ข้อมูลนักเรียน->ประวัตินักเรียน

| 💩 โปรแกรมระบบบริหารจัดการผลการเรียน |                            |       |                  |  |  |  |
|-------------------------------------|----------------------------|-------|------------------|--|--|--|
| ñ                                   | 🕒 ข้อมูลโรงเรียน 🗸         | 4     | ข้อมูลนักเรียน 🗸 |  |  |  |
|                                     | คู่มือบันทึกผลการเรียนปี   | ประวั | ดินักเรียน       |  |  |  |
| สดงค                                | วามยินดีกับท่านมา ณ ที่นี่ | แขวเ  | เลอย             |  |  |  |

1.1.2 เลือกชั้นเรียน และเลือกห้องเรียน แล้วคลิกปุ่ม ค้นหา

| 🚍 ประวัตินักเรียน     |      |   |                  |       |
|-----------------------|------|---|------------------|-------|
|                       |      |   |                  |       |
|                       |      |   |                  |       |
| ค้นหาด้วย ชั้น / ห้อง |      |   |                  |       |
|                       |      |   |                  |       |
|                       |      |   |                  |       |
|                       | ป.6  | ÷ | เลือกห้องเรียน 🗘 |       |
|                       | _    | Q |                  |       |
|                       |      |   |                  |       |
|                       | a.2  | • |                  | ค้นหา |
|                       | - 14 |   |                  |       |
|                       | 1.1  |   |                  |       |

1.1.3 คลิกปุ่ม CSV libreoffice จะได้ไฟล์ข้อมูลประวัตินักเรียน 1 ห้อง

| Showing 1 to 10 of 42 entries | First        | < 1 2 3 4                  | > Last       |
|-------------------------------|--------------|----------------------------|--------------|
|                               |              | CSV (I ibreoffice Calc)    | XI_S (Excel) |
|                               | OBEC Live Ch | at (Offline) - Click Here! | <u>ک</u>     |

1.2.การนำเข้าข้อมูลประวัตินักเรียนจากโปรแกรม SchoolMIS-> WAC10

1.2.1 เข้าโปรแกรม WAC10 เข้าเมนู จัดการระบบ -> นำเข้า/ส่งออก -> นำเข้า/ส่งออกข้อมูล
SchoolMIS เลือกหัวข้อนำเข้าประวัติ->กำหนดวันที่เข้าเรียน ปีการศึกษาปัจจุบัน แล้วคลิกปุ่มถ่ายโอนข้อมูล

| สถานะโดยรวม                                                                             |               |
|-----------------------------------------------------------------------------------------|---------------|
| 0 %                                                                                     |               |
| สถานะเฉพาะ Status                                                                       |               |
| 0 %                                                                                     |               |
|                                                                                         |               |
| ถ่ายโ <mark>อน 🕑 นำเข้าประวัติ กำหนดวันที่เข้าเรียน 6/9/2558 👻 ปีการศึกษา 2558 🜲</mark> | ด้ายไอนข้อมูล |
| 💮 นำเข่าข่อมูลการลงทะเบียน 💓 นำเข่าข่อมูลผลการเรียน 💮 สงออกข่อมูลผลการเรียน             |               |

1.2.2 เลือกไฟล์ CSV ที่ส่งออกมาจากโปรแกรม SchoolMIS แล้วคลิกปุ่ม Open

หมายเหตุ ถ่ายโอนข้อมูลแล้วนำเข้าทีละห้อง

#### 2. การนำข้อมูลการลงทะเบียนจากโปรแกรม SchoolMIS-> WAC10

2.1 ส่งออกข้อมูลการลงทะเบียนจากโปรแกรม SchoolMIS-> WAC10 โดย

2.1.1 ล็อคอินเข้าโปรแกรม SchoolMIS เข้าเมนู ผลการเรียน->บันทึก ปพ.1

| 💩 โปรแกรมระบบบริหารจัดการผลการเรียน |                                 |                         |                     |     |  |  |  |
|-------------------------------------|---------------------------------|-------------------------|---------------------|-----|--|--|--|
| ñ                                   | 🕒 ข้อมูลโรงเรียน <del>-</del>   | 🛔 ข้อมูลนักเรียน 🕶      | 🛢 ผลการเรียน 🗸      | e s |  |  |  |
| 1                                   | <b>อ.สาทิศ</b> ∶อันดับ ที่ 49 ค | ถุณครูรถจนา ชอบเรียบร้อ | บันทึกรายวิชา       | ν   |  |  |  |
|                                     |                                 |                         | บันทึก ปพ.1         |     |  |  |  |
|                                     |                                 |                         | น่าเข้าข้อมูล O-NET |     |  |  |  |

2.1.2 คลิกปุ่มดินสอสีฟ้า (บันทึกคะแนนทั้งห้อง) ด้านหลังห้องที่ต้องการส่งออก

| กรอกใ | กรอกใบรายงานคะแนน(ปพ.1) รายคน |       |                                              |          |                  |            |  |  |  |
|-------|-------------------------------|-------|----------------------------------------------|----------|------------------|------------|--|--|--|
|       |                               |       |                                              |          | มัธยมศึกษาตอนต้น | ประถมศึกษา |  |  |  |
| ชั้น  | ห้อง                          | จำนวน | รายชื่อนักเรียน                              | กรอก ปพ. | บันทึกคะแบ       | เนทั้งห้อง |  |  |  |
| ป.1   | 1                             | 36    | 1.30402 x0000000000000000000000000000000000  |          | /                |            |  |  |  |
| ป.1   | 2                             | 32    | 1. 30408 xxxxxxxxxxxxxxxxxxxxxxxxxxxxxxxxxxx | 1        | 1                |            |  |  |  |

2.1.3 กดปุ่ม Download แล้วเลือก Folder เก็บไฟล์ CSV

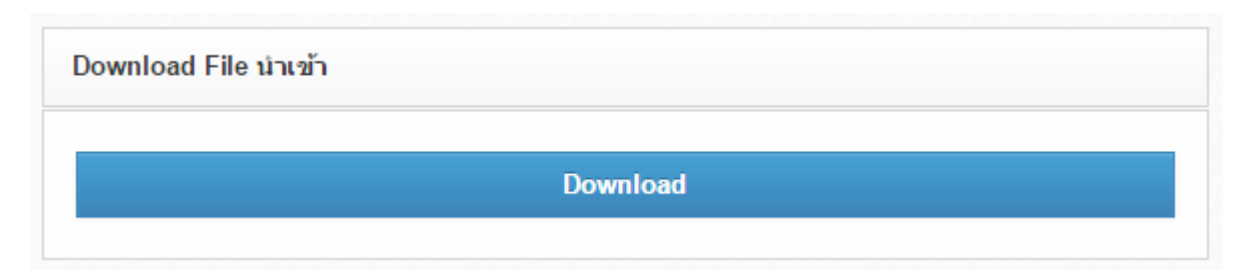

2.2.การนำเข้าข้อมูลการลงทะเบียนจากโปรแกรม SchoolMIS-> WAC10

2.2.1 เข้าโปรแกรม WAC10 เข้าเมนู จัดการระบบ -> นำเข้า/ส่งออก -> นำเข้า/ส่งออกข้อมูล SchoolMIS เลือกหัวข้อนำเข้าข้อมูลการลงทะเบียน แล้วคลิกปุ่มถ่ายโอนข้อมูล

| สถานะโดยรวม                                                                  |              |
|------------------------------------------------------------------------------|--------------|
| 0 %                                                                          |              |
| สถานะเฉพาะ Status                                                            |              |
| 0 %                                                                          |              |
|                                                                              |              |
| ถ่ายโอน 🦳 นำเข้าประวัติ                                                      | ถายไอนข่อมูล |
| 💽 นำเข้าข้อมูลการลงทะเบียน 🕒 นำเข้าข้อมูลผลการเรียน 🌔 ส่งออกข้อมูลผลการเรียน |              |
|                                                                              |              |

2.2.2 เลือกไฟล์ CSV ที่ส่งออกมาจากโปรแกรม SchoolMIS แล้วคลิกปุ่ม Open

หมายเหตุ ถ่ายโอนข้อมูลแล้วนำเข้าทีละห้อง

### 3. การนำข้อมูลการลงทะเบียนพร้อมผลการเรียนจากโปรแกรม SchoolMIS-> WAC10

3.1 ส่งออกข้อมูลการลงทะเบียนจากโปรแกรม SchoolMIS-> WAC10 โดย

3.1.1 ล็อคอินเข้าโปรแกรม SchoolMIS เข้าเมนู ผลการเรียน->บันทึก ปพ.1

| 💩 โปรแกรมระบบบริหารจัดการผลการเรียน |                                  |                        |                     |     |  |  |
|-------------------------------------|----------------------------------|------------------------|---------------------|-----|--|--|
| ñ                                   | 🗅 ข้อมูลโรงเรียน 🗸               | 💄 ข้อมูลนักเรียน 🕶     | ┛ ผลการเรียน •      | e s |  |  |
| 1                                   | <b>อ.สาทิศ</b> : อันดับ ที่ 49 ค | ณุครูรถจนา ชอบเรียบร้อ | บันทึกรายวิชา       | ν   |  |  |
|                                     |                                  | 5                      | บันทึก ปพ.1         |     |  |  |
|                                     |                                  |                        | น่าเข้าข้อมูล O-NET |     |  |  |

## 3.1.2 คลิกปุ่มดินสอสีฟ้า (บันทึกคะแนนทั้งห้อง) ด้านหลังห้องที่ต้องการส่งออก

| กรอกใ | กรอกใบรายงานคะแนน(ปพ.1) รายคน |       |                                             |          |                  |            |  |  |
|-------|-------------------------------|-------|---------------------------------------------|----------|------------------|------------|--|--|
|       |                               |       |                                             |          | มัธยมศึกษาตอนต้น | ประถมศึกษา |  |  |
| ชั้น  | ห้อง                          | จำนวน | รายชื่อนักเรียน                             | กรอก ปพ. | บันทึกคะแบ       | เนทั้งห้อง |  |  |
| ป.1   | 1                             | 36    | 1.30402 x0000000000000000000000000000000000 | 1        |                  |            |  |  |
| ป.1   | 2                             | 32    | 1.30408 xxxxxxxxxxxxxxxxxxxxxxxxxxxxxxxxxxx |          | 1                |            |  |  |

### 3.1.3 กดปุ่ม Download แล้วเลือก Folder เก็บไฟล์ CSV

| Download File นำเข้า |          |  |
|----------------------|----------|--|
|                      |          |  |
|                      | Download |  |
|                      |          |  |

3.2.การนำเข้าข้อมูลการลงทะเบียนพร้อมผลการเรียนจากโปรแกรม SchoolMIS-> WAC10

3.2.1 เข้าโปรแกรม WAC10 เข้าเมนู จัดการระบบ -> นำเข้า/ส่งออก -> นำเข้า/ส่งออกข้อมูล SchoolMIS เลือกหัวข้อส่งออกข้อมูลผลการเรียน แล้วคลิกปุ่มถ่ายโอนข้อมูล

| สถานะโดยรวม                |                           |                          |              |
|----------------------------|---------------------------|--------------------------|--------------|
|                            | 0 %                       |                          |              |
| สถานะเฉพาะ Status          |                           |                          |              |
|                            | 0 %                       |                          |              |
|                            |                           |                          |              |
| ถ่ายโอน 💭 นำเข้าประวัติ    |                           |                          | ถายโอนข้อมูล |
| 🔵 นำเข้าข้อมูลการลงทะเบียน | 💿 น่าเข้าข้อมูลผลการเรียน | 🔘 ส่งออกข้อมูลผลการเรียน |              |

3.2.2 เลือกไฟล์ CSV ที่ส่งออกมาจากโปรแกรม SchoolMIS แล้วคลิกปุ่ม Open

**หมายเหตุ** ถ่ายโอนข้อมูลแล้วนำเข้าทีละห้อง

#### 4. การส่งออกข้อมูลผลการเรียนจากโปรแกรม WAC10-> SchoolMIS

4.1 ส่งออกข้อมูลการลงทะเบียนจากโปรแกรม SchoolMIS-> WAC10 โดย

#### 4.1.1 ล็อคอินเข้าโปรแกรม SchoolMIS เข้าเมนู ผลการเรียน->บันทึก ปพ.1

| 💩 โปรแกรมระบบบริหารจัดการผลการเรียน |                                   |                        |                     |     |  |  |
|-------------------------------------|-----------------------------------|------------------------|---------------------|-----|--|--|
| ñ                                   | 🗅 ข้อมูลโรงเรียน 🕶                | 🛔 ข้อมูลนักเรียน 🕶     | ┛ ผลการเรียน 🗸      | e s |  |  |
|                                     | <b>อ.สาทิศ</b> : อันดับ ที่ 49 คุ | ุณครูรถจนา ชอบเรียบร้อ | บันทึกรายวิชา       | ν   |  |  |
|                                     |                                   | 5                      | บันทึก ปพ.1         |     |  |  |
|                                     |                                   |                        | น่าเข้าข้อมูล O-NET |     |  |  |

## 4.1.2 คลิกปุ่มดินสอสีฟ้า (บันทึกคะแนนทั้งห้อง) ด้านหลังห้องที่ต้องการส่งออก

| กรอกใ | กรอกใบรายงานคะแนน(ปพ.1) รายคน |       |                                             |          |                  |            |  |  |  |
|-------|-------------------------------|-------|---------------------------------------------|----------|------------------|------------|--|--|--|
|       |                               |       |                                             |          | มัธยมศึกษาตอนต้น | ประถมศึกษา |  |  |  |
| ชั้น  | ห้อง                          | จำนวน | รายชื่อนักเรียน                             | กรอก ปพ. | บันทึกคะแบ       | เนทั้งห้อง |  |  |  |
| ป.1   | 1                             | 36    | 1.30402 x0000000000000000000000000000000000 | 1        | -                |            |  |  |  |
| ป.1   | 2                             | 32    | 1.30408 xxxxxxxxxxxxxxxxxxxxxxxxxxxxxxxxxxx |          | 1                |            |  |  |  |

## 4.1.3 กดปุ่ม Download แล้วเลือก Folder เก็บไฟล์ CSV

| Download File นำเข้า |          |  |
|----------------------|----------|--|
|                      |          |  |
|                      | Download |  |

4.2.การส่งออกข้อมูลผลการเรียนจากโปรแกรม WAC10-> SchoolMIS

4.2.1 เข้าโปรแกรม WAC10 เข้าเมนู จัดการระบบ -> นำเข้า/ส่งออก -> นำเข้า/ส่งออกข้อมูล SchoolMIS เลือกหัวข้อ ส่งออกข้อมูลผลการเรียน แล้วคลิกปุ่มถ่ายโอนข้อมูล

| สถานะโดยรวม                |                           |                          |             |
|----------------------------|---------------------------|--------------------------|-------------|
|                            | 0 %                       |                          |             |
| สถานะเฉพาะ Status          |                           |                          |             |
|                            | 0 %                       |                          |             |
|                            |                           |                          |             |
| ถ่ายโอน 🔘 นำเข้าประวัติ    |                           |                          | ถายเอนขอมูล |
| 💮 นำเข้าข้อมูลการลงทะเบียน | 💮 น่าเข้าข้อมูลผลการเรียน | 💿 ส่งออกข้อมูลผลการเรียน |             |
|                            |                           |                          |             |

4.2.2 เลือกไฟล์ CSV ที่ส่งออกมาจากโปรแกรม SchoolMIS (จากข้อ 4.1)

**หมายเหตุ** ถ่ายโอนข้อมูลแล้วนำเข้าทีละห้อง

4.3 ส่งออกข้อมูลผลการเรียนจากโปรแกรม SchoolMIS-> WAC10 โดย

4.3.1 ล็อคอินเข้าโปรแกรม SchoolMIS เข้าเมนู ผลการเรียน->บันทึก ปพ.1

| 💩 โปรแกรมระบบบริหารจัดการผลการเรียน |                                  |                    |                     |     |  |  |  |
|-------------------------------------|----------------------------------|--------------------|---------------------|-----|--|--|--|
| ñ                                   | 🗅 ข้อมูลโรงเรียน 🗸               | 🛔 ข้อมูลนักเรียน 🗸 | ┛ ผลการเรียน •      | e s |  |  |  |
| ₩                                   | <b>อ.สาทิศ</b> : อันดับ ที่ 49 ค | อ บันทึกรายวิชา    |                     |     |  |  |  |
|                                     |                                  | 5                  | บันทึก ปพ.1         |     |  |  |  |
|                                     |                                  |                    | น่าเข้าข้อมูล O-NET |     |  |  |  |

4.3.2 คลิกปุ่มดินสอสีฟ้า (บันทึกคะแนนทั้งห้อง) ด้านหลังห้องที่ต้องการส่งออก

| กรอกใ | กรอกใบรายงานคะแนน(ปพ.1) รายคน |       |                                              |          |                  |            |  |  |  |
|-------|-------------------------------|-------|----------------------------------------------|----------|------------------|------------|--|--|--|
|       |                               |       |                                              |          | มัธยมศึกษาตอนต้น | ประณมศึกษา |  |  |  |
| ชั้น  | ห้อง                          | จำนวน | รายชื่อนักเรียน                              | กรอก ปพ. | บันทึกคะแบ       | เนทั้งห้อง |  |  |  |
| ป.1   | 1                             | 36    | 1.30402 x0000000000000000000000000000000000  | 1        | -                |            |  |  |  |
| ป.1   | 2                             | 32    | 1. 30408 x0000000000000000000000000000000000 | 1        | 1                |            |  |  |  |

4.3.3 กดปุ่ม Browse... เลือกไฟล์ CSV ที่ส่งออกมาจากโปรแกรม SchoolMIS ที่ผ่านการ ส่งออกข้อมูลผลการเรียนจากโปรแกรม WAC10 แล้วกดปุ่ม แล้วคลิกปุ่ม Open

| นำเข้าข้อมูล | า ปพ.1             |       |  |  |
|--------------|--------------------|-------|--|--|
|              |                    |       |  |  |
| Choose F     | File No file chose | en    |  |  |
| นำเข้า       |                    |       |  |  |
|              | 4.3.4 คลิกป่ม      | าเข้า |  |  |